# 2021 中国国际体育用品博览会

## 展览责任险投保指南

### 第一步:扫码进入投保页面。

|    |            | $Q \oplus$ |
|----|------------|------------|
| 5录 | -          | 发起群聊       |
| 主备 | <b>L</b> + | 添加朋友       |
|    | ~          |            |
|    | 5~3        | 收付款        |
|    |            | 帮助与反馈      |

打开微信,使用"扫一扫"功能扫描"企业投保二维码"。

#### 第二步:选择保障计划。

系统默认为"50万版"保障计划,点击右下角立即投保进入投保信息界面。 × 展会责任险 …

保障计划

| 50万版                                    |                   |
|-----------------------------------------|-------------------|
| 每展台累计赔偿限额                               | 500万              |
| 每次事故赔偿限额                                | 200万              |
| 每次事故每人伤亡赔偿限额                            | 50万               |
| 免赔 每次事故财产损失金额的1000元或<br>以高者为准;每次事故每人人伤免 | វ10%,两者<br>赔额500元 |
| 了解更多保险详情,请阅读《展会责任险保                     | 硷条款》              |
|                                         |                   |

| 保障责任                                            |                                     |                                 |
|-------------------------------------------------|-------------------------------------|---------------------------------|
| 在保险期间内,被保险人或其<br>品、运转机器以及其他与展览<br>项损失或费用,依法应由被保 | 雇请人员在展览场所<br>相关的活动中,因疏<br>险人承担的经济赔偿 | 进行展出工作、装卸展<br>1忽或过失引起的下列各<br>责任 |
| 对于所租用展览场所的建<br>筑物、各类固定设备及地<br>面、地基的损失;          |                                     | ■ 被保险人雇请人员<br>的人身伤亡             |
| <b>③</b><br>电话                                  | 微信                                  | 立即投保                            |

#### 第三步:填写投保信息。

1、填写投保人信息。在投保人信息处填写投保企业名称和统一社会信用码,选择投保企业类型(参展商、搭建商)。

| 👽 投保人信息 |           |
|---------|-----------|
| 投保企业    | 填写、投保企业名称 |
| 统一社会信用码 | 填写输入证件号码  |
| 投保企业类型  | 选择 塔建商 >  |

#### 2、填写展位信息。

#### (1) 如投保人为搭建商

在展位信息栏,输入负责搭建某一家参展商展位号、展位面积、参展商名称、参 展商统一社会信用码并选择展位层数。如一家搭建商负责多个参展商展位搭建, 每家参展企业信息填写完整后,请点击新增展位,按照上述步骤填写另一参展商 展位信息。

| 🗣 展位信息    |              |
|-----------|--------------|
| 展位1       |              |
| 展位号       | 请输入展位号       |
| 面积        | 请输入面积大小(平方米) |
| 展位层数      | 单层 >         |
| 参展商名称     | 请输入参展商       |
| 参展商信用代码   | 请输入参展商信用代码   |
| $\subset$ | 新增展位         |

(2) 如投保人为参展商

在展位信息栏,输入展位号、展位面积、搭建商名称并选择展位层数。

| 🗣 展位信息 |              |
|--------|--------------|
| 展位类型   | 特装 >         |
| 展位号    | 请输入展位号       |
| 面积     | 请输入面积大小(平方米) |
| 展位层数   | 单层》          |
| 搭建商名称  | 请输入搭建商       |
|        | 展位保费: 0元     |

3、选择发票。选择发票类型,可选择普票和专票。

| 🗣 选择发票 |           |
|--------|-----------|
| 发票类型   | 普票》       |
| 企业名称   | 上海 展览有限公司 |
| 税号     |           |

**4、填写联系人信息。**填写完联系人姓名、联系人手机号、电子邮箱后,点 击绿色"发送"按钮。验证码将以短信形式发送至投保人手机。输入验证码后, 点击"立即投保"进入确认保单界面。

| 姓名               | 请输入联系人姓名            |
|------------------|---------------------|
| 手机号              | 请输入联系电话             |
| 短信验证码            | 请输入短信验证码 发送         |
| 电子邮箱             | 请输入电子邮箱             |
| *###78847654. 47 | XB. 99              |
| 🗣 备注信息           |                     |
| 备注内容可不填写。        | 如需填写,请与客服联系后填写      |
| ·unat, ansan, an | : 15600457500       |
| 费: ¥300元         |                     |
|                  | A second bits store |

#### 第四步:确认投保信息。

请在确认保单界面确认已填写投保信息。如信息有误,请点击返回修改,修 改投保相关信息。如信息无误,请勾选"我已认真阅读并接受《保险条款》、 《投保须知》"后,点击"提交"进入"收银台"支付界面。

| 手机号                                    |                                    |                    |                                                                                             |                                         |
|----------------------------------------|------------------------------------|--------------------|---------------------------------------------------------------------------------------------|-----------------------------------------|
| 电子邮箱                                   | Jacom                              |                    |                                                                                             |                                         |
| *邮箱用于推收电子投保单、电子发展                      | 1. S#                              |                    |                                                                                             |                                         |
| 展位保费: ¥300元<br>37已认真阅读并接<br>《股览会责任保险条》 | 受《中国人保财险服务协议》,<br>微》<br>返回修改<br>提交 |                    |                                                                                             |                                         |
| 第五步:支付<br>× षष्ष                       | <b>保费。</b>                         | G                  | × 收银台                                                                                       |                                         |
|                                        |                                    | 支付成功               |                                                                                             |                                         |
| 收银台<br>名称<br>价格<br><b>支付</b>           | 50万版<br>¥ 300元                     | 全联保险经纪<br>¥ 300.00 | <b>支付成功</b><br>投保确认单将会发送到<br>箱,请注意查山<br>*网络可能存在送纸。如果30<br>31清就打人成料的整理的。<br>63559239 1560045 | 您的联系邮<br>友。<br>分钟内没有收<br>话:010-<br>5560 |

#### 第六步:完成投保。

支付成功后,系统生成电子投保单,发送至投保人预留邮箱。

PICC 中国人民财产保险股份有限公司

#### 中国人民财产保险股份有限公司 展览责任险 投保单

尊敬的投权人:在您填写未投保单前请先详细阅读《展览责任险条款》,阅读条款时请您特别 注意条款中的保险责任、责任免除、投保人被保险人义务、赔偿处理等内容并听取保险人就条款 (包括前述需特别注意的内容)所作的说明。

| Z 10 11         | CONTRACTOR AND CONTRACTOR                                                                                               | 50 11200010001020                       |
|-----------------|----------------------------------------------------------------------------------------------------|-----------------------------------------|
| (形吧框:           |                                                                                                    | 邮政编码:                                   |
| 1话:             |                                                                                                    | 传真:                                     |
| 保险人名称:          | 限公司                                                                                                    | 统一社会信用代码:<br>91110101MA01FYFLX8         |
| <b>该保险人地址</b> : |                                                                                                    | 邮政编码:                                   |
| 1话:             |                                                                                                    | 传真:                                     |
| 展会名称            | A any approximation of-                                                                                                 | 神经证购经明以值、今即什区大付开; 水元云                   |
| 展馆名称            | 北京 · 中国国际展                                                                                                    | 览中心(新馆)                                 |
| 展会/展馆地址         | 北京市順义区裕翔路(天北路)88号                                                                                                    |                                         |
| 展会信息            | 展出面积(m): 36<br>工作人员人数:                                                                                                  | m'展出天数:4天<br>预计日均参观人数:                  |
| 以往损失情况          | 有口, 无口。如果有                                                                                                    | i,请列明损失的时间、原因、受损标的及金额:                  |
| 责任限额及免赔额        | 每次事故每人伤亡责任限额(万元):50万<br>每次事故套任限额(7元):200万<br>累计责任限额(7元):500万<br>免赔额(元):每次事故财产损失金额的1000元或10%,两者以高者为<br>准:每次市故每人人伤免勤额500元 |                                         |
| 保险费 (元)         | 300                                                                                                    |                                         |
| 保险期间            | 6天, 2021年04月22                                                                                                    | 日零时起至2021年04月27日二十四时止。                  |
| 保险合同争议<br>解决方式  | □提交 仲裁委員                                                                                                    | 员会仲裁: √诉讼。                              |
| 特别约定            | 每展台每次事故每<br>/ 范围内。<br>展位号:a01<br>共同被保险人为: 」                                                                             | L医疗赔偿限额不设定限额,医疗赔偿范围在医保<br>L海新金矩文化创意有限公司 |

发件人: 展保云联> 详情

#### 展览会责任保险电子投保单

2021-01-13 15:02:08

尊敬的客户,您好! 您已经成功申请投保中国人民财产保险股份有限公司 的"展览会责任保险",投保单号为: 5ffe9ab9a7b11b0001b8a1bf,您可以点击以下链接 下载电子投保单作为入场凭证。

【电子投保单】:<u>点击下载</u>

如有疑问,请拨打人保财险服务电话:010-63559239 15600457560

#### 第七步:发送保单。

收到电子投保单后,保单将在1-2个工作日发送至投保人预留邮箱。

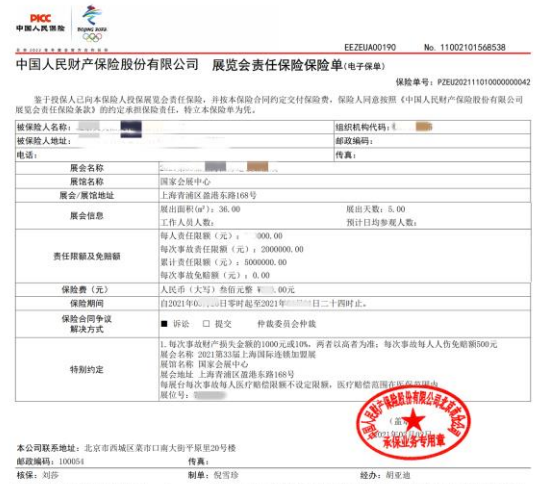

RAME:3009 期期:包容時 经办:前亚油 等级的客户:您可通过本公司网站(swar,picc.com)、95518客服电话或用近的宫业网点查询保险单信息。若对查询结果有异议,请通过以上 三种类型联系本公司。